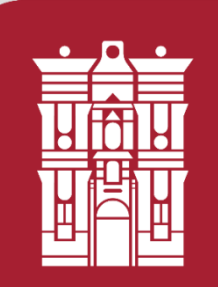

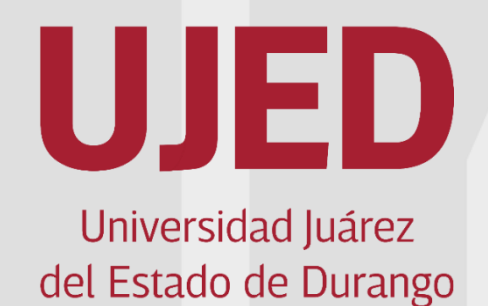

UNIVERSIDAD JUÁREZ DEL ESTADO DE DURANGO SUBSECRETARÍA GENERAL ACADÉMICA DIRECCION DE SERVICIOS EDUCATIVOS COORDINACIÓN INSTITUCIONAL DE TUTORÍA

Módulo Automatizado de Tutoría MAT Sistema Integral de Servicios Escolares <u>http://escolares.ujed.mx/Inicio.aspx</u> Tutorial para el - la Tutor(a).

> Martina Patricia Flores Saucedo Jesús Alberto Frayre Valles

> > Junio 2019

Para el uso del MAT es indispensable contar con equipo de cómputo o dispositivo móvil con acceso a internet, con navegador Internet Explorer, Google Chrome (preferentemente), Safari o Mozilla Firefox.

1.- Ingresar a navegador y entrar a la página Institucional de la UJED, en la barra de navegación escribir la siguiente dirección: <u>https://www.ujed.mx/</u>

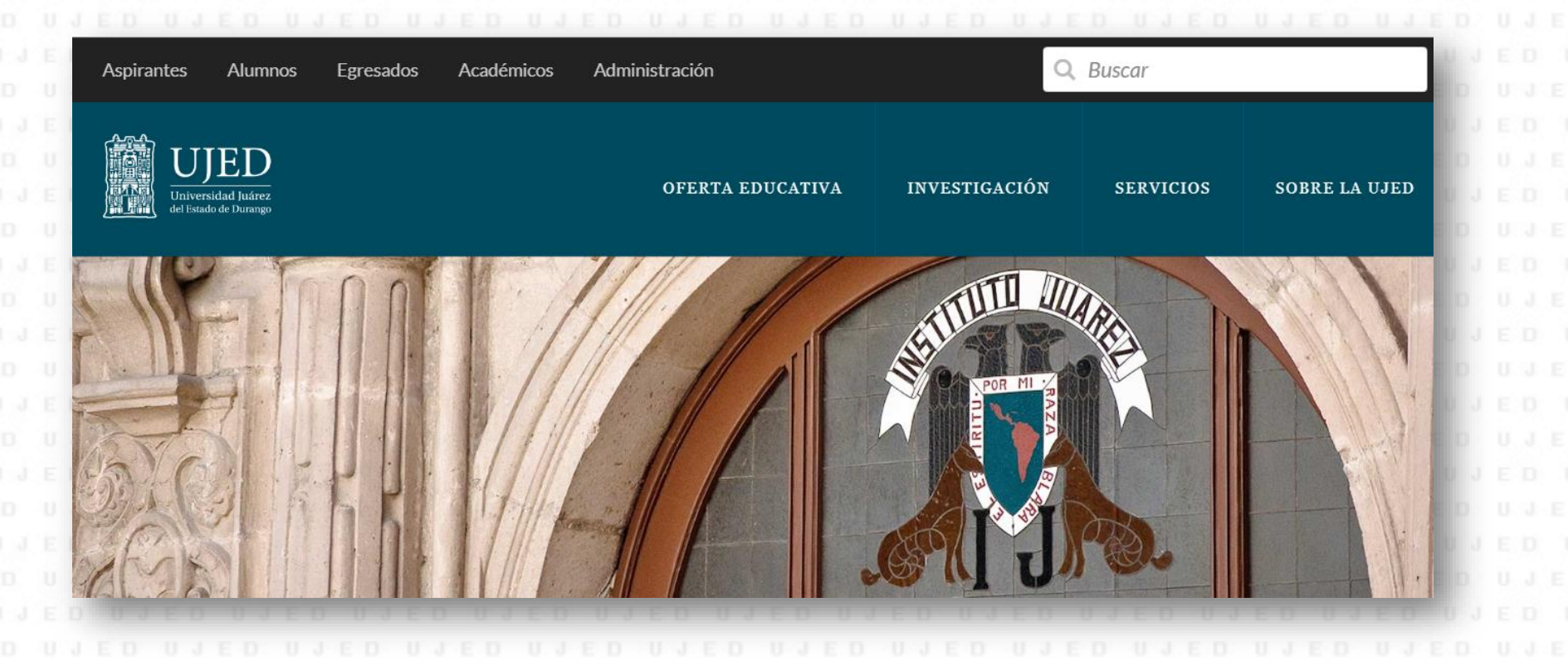

2.- En la parte superior de la página Institucional, buscar la pestaña de servicios, dar clic en servicios escolares, lo redirigirá a <u>http://escolares.ujed.mx/</u>

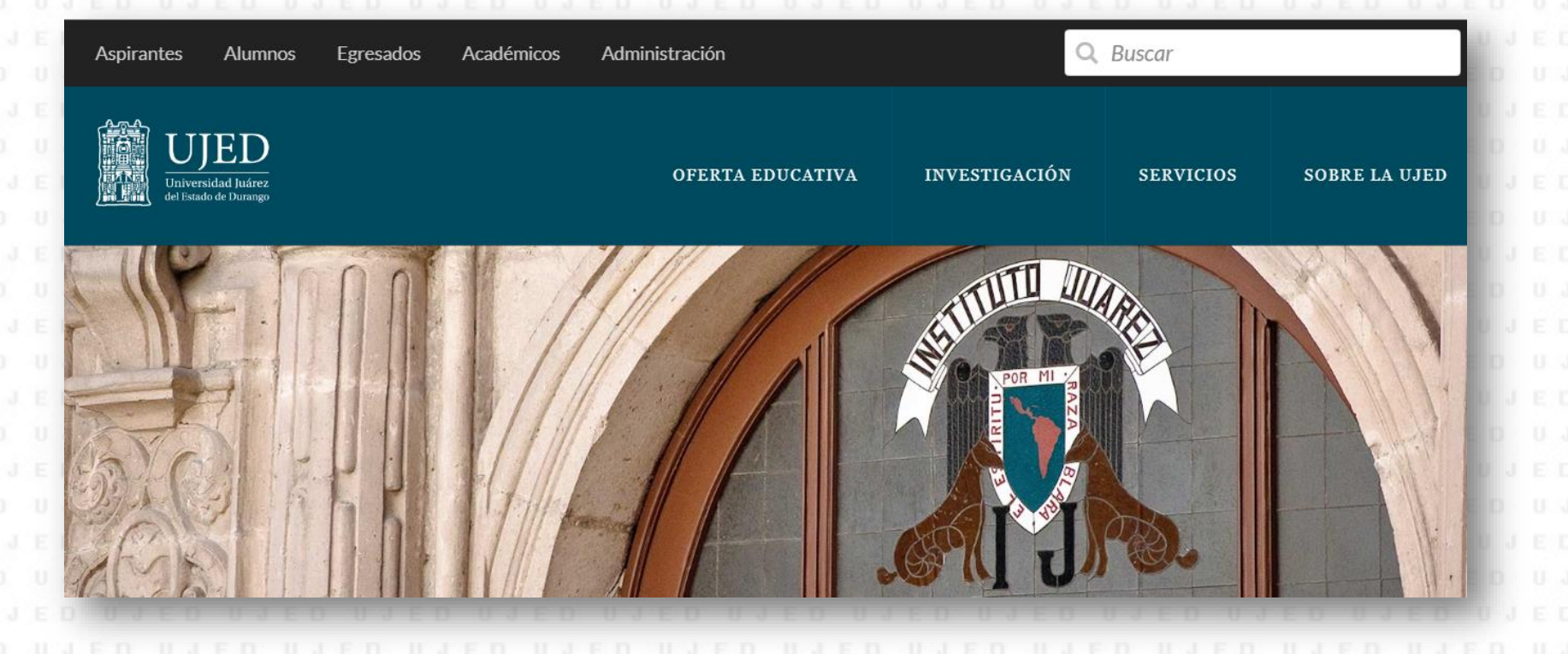

3.- En el Sistema Integral de Servicios Escolares, en la parte superior izquierda, para poder ingresar deberá poner:

Usuario: Matricula
Contraseña: Matricula
Dar clic en entrar
En caso de no recordar su contraseña, puede recuperarla siguiendo los pasos en el apartado ¿No recuerda su contraseña?, se le solicitará su usuario (matricula), y responder a su pregunta secreta.

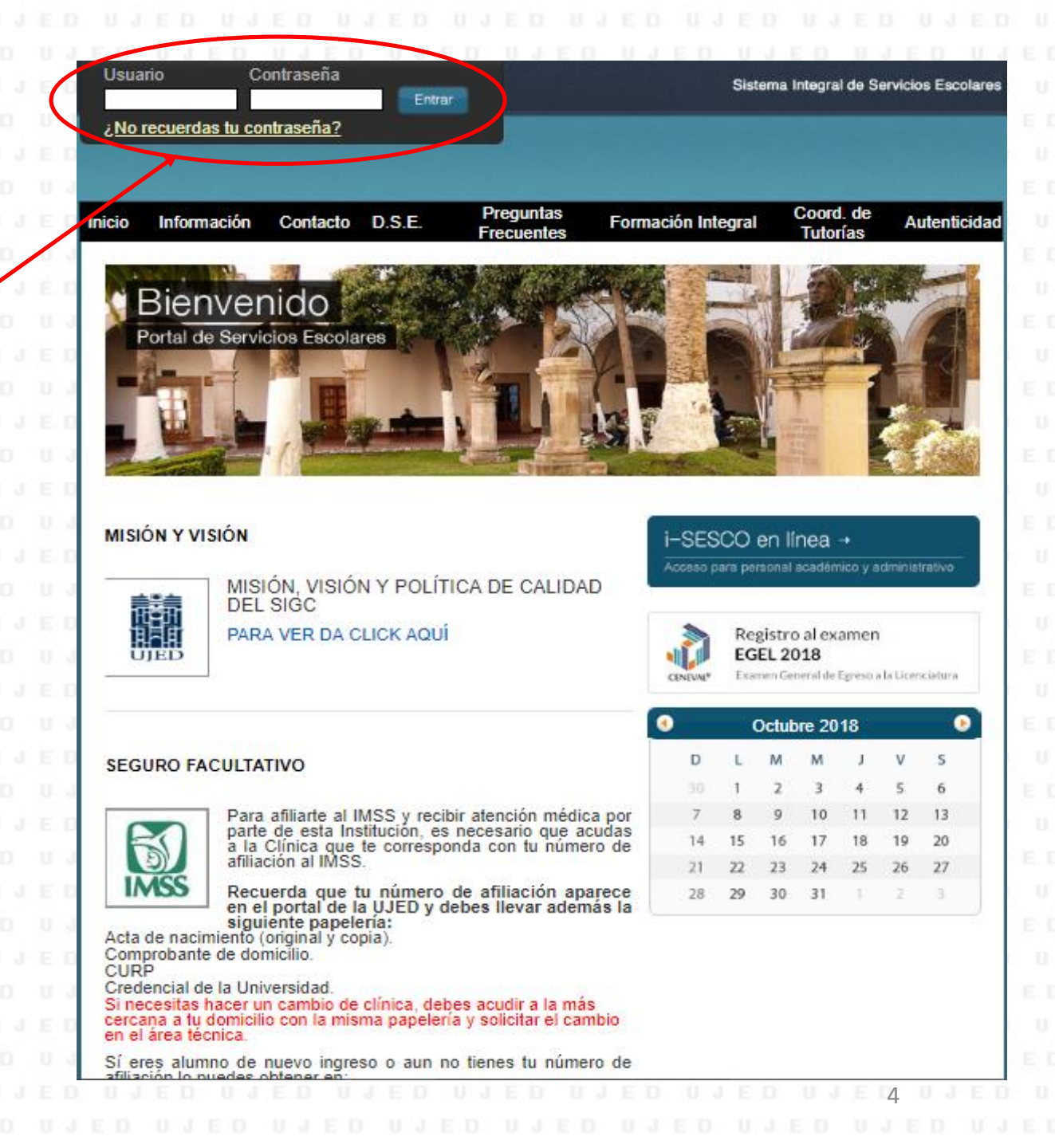

Una vez que ingresó al Sistema Л J.E.I

| UJED Cerrar Sesión<br>Nombre del<br>académico<br>FETEGRAFIA<br>No DISPENIELE              | Integral de Servicios Escolares,<br>identificar los siguientes iconos: |
|-------------------------------------------------------------------------------------------|------------------------------------------------------------------------|
| <br>El lo lo lo lo lo lo lo lo lo lo lo lo lo                                             | II. Calendarización de citas de tutoría<br>individual                  |
| 2. Manual para la Coordinación de Tutorías de cada Unidad Académica                       | III. Gestión de grupos tutoría grupal                                  |
| 3. Manual para las y los tutores                                                          | IV. Detalle del trabajo del tutor                                      |
| 4. Manual para la Evaluación del tutor y Validación de las citas por parte de los alumnos | V. Listas (Alerta temprana, inactiva)                                  |
|                                                                                           | VI. Mantenimiento de perfil                                            |

| UJED Cerrar Sesión<br>Nombre del<br>académico                                                               | Contacto D.S.E. Preguntas Frecuentes Formación Integral | U J E D       U J E D       U J E D |
|----------------------------------------------------------------------------------------------------|---------------------------------------------------------|----------------------------------------------------------------------------------------------------|
| usersided juarce del Contan de Duragey                                                                      |                                                         | Aquí puedes                                                                                                    |
| 1. Manual para la Coordinación Institucional de Tuto     2. Manual para la Coordinación de Tutorías de cada | rías<br>Unidad Académica                                | descargar los<br>Tutoriales del MAT.                                                                                                    |
| 3. Manual para las y los tutores                                                                            |                                                         | ED ATED ATED ATED ATED A<br>ATED ATED ATED ATED A<br>ED ATED ATED ATED ATED A<br>ATED ATED ATED ATED ATED<br>ATED ATED ATED ATED ATE                                                                                                    |
| 4. Manual para la Evaluación del tutor y Validación d                                                       | le las citas por parte de los alumnos                   | ED UJED UJED UJED UJED U                                                                                                    |

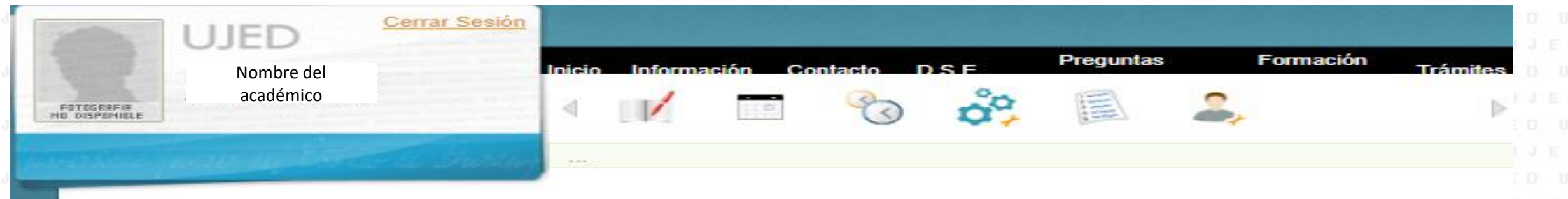

 NOTA:
 La primera vez que intente acceder al Sistema Integral de Servicios Escolares como tutor, se le pedirá que valide su contraseña enviando un correo al Área de Sistemas, deberá seguir las instrucciones que aparecen en el recuadro y obtendrá la confirmación de envío de un correo electrónico.

 Vuelva ingresar a este apartado con su usuario y contraseña, esta última es deseable que la cambie para mayor seguridad de su espacio tutoral, lo podrá hacer desde el icono de mantenimiento de perfil.

|                                                                      | I. Registro de tu                                                                                  | utorados                                                                                       |          |
|----------------------------------------------------------------------|----------------------------------------------------------------------------------------------------|------------------------------------------------------------------------------------------------|----------|
| I.I Localice el icono<br>Unidad Académica<br>primer lugar, (filtro d | de registro de tutorados, de clic y<br>en la que desea trabajar, así com<br>de tutores no aplica): | y aparecerá la siguiente pantalla, selecciona<br>no el ciclo vigente el cual siempre aparece e | la<br>en |
| 0 N 1 E D N 1 E D N 1 E D N 1 E D                                    | UJED UJED UJED UJED UJED UJ                                                                        |                                                                                                |          |
| JED UJ                                                               | Búsqueda de tutores                                                                                | Si es docente-tutor en más de una<br>Unidad, le aparecerán sus Unidades                        |          |

I.II Una vez realizado el punto anterior, se despliega la pantalla siguiente:

|                                    |  | Matricula | Nombre                        |          |  |  |  |
|------------------------------------|--|-----------|-------------------------------|----------|--|--|--|
|                                    |  |           |                               |          |  |  |  |
|                                    |  | Matricula | Nombre completo del académico | Detalles |  |  |  |
| E D O Página 1 de 1 (1 Académicos) |  |           |                               |          |  |  |  |
|                                    |  |           |                               |          |  |  |  |

Icono alta: Sirve para registrar a los tutorados.

Icono divisor: Sirve para ver los alumnos que están registrados para tutorías en el ciclo seleccionado

### I. Registro de tutorados

**I.III** Dar clic en el icono alta, aparece la matricula completa de su Unidad Académica en orden alfabético, sin diferenciar entre los programas que oferta la Unidad:

Con base a su oficio de asignación selecciona los tutorados (En automático la matricula aparece con el identificador de la tutoría individual), la búsqueda la puede realizar con la matrícula, apellidos e incluso con búsqueda truncada de ambos elementos.

|                    | Búsqueda de tutores              |   |
|--------------------|----------------------------------|---|
| Unidad academica:  | FACULTAD DE MEDICINA Y NUTRICION | - |
| Ciclo de tutoria:  | Ciclo A-2018 (735)               | • |
| Filtro de Tutores: | NO APLICA                        | • |

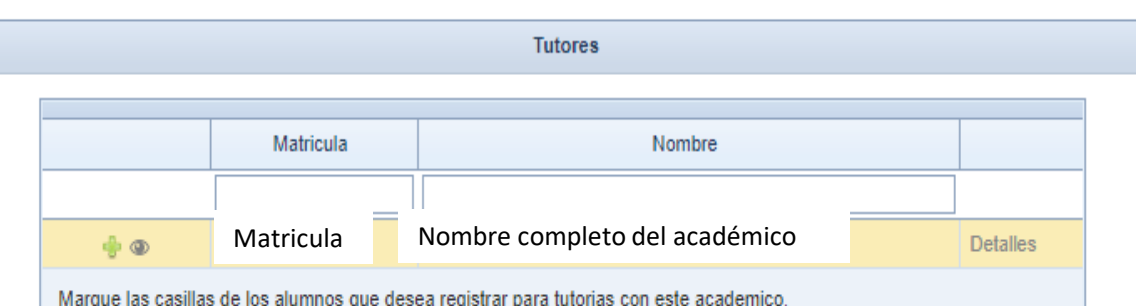

|                              | Tutoria | Apellidos    | Nombre         | Matricula | Тіро |  |  |  |
|------------------------------|---------|--------------|----------------|-----------|------|--|--|--|
|                              | Vaciar  | acosta loera |                |           |      |  |  |  |
|                              |         | ACOSTA LOERA | PABLO EDUARDO  | 1026557   | 8    |  |  |  |
|                              |         | ACOSTA LOERA | MELISSA JAZMIN | 09C5002   | 8    |  |  |  |
|                              |         |              |                |           |      |  |  |  |
| Registrar                    |         |              |                |           |      |  |  |  |
| Página 1 de 1 (1 Académicos) |         |              |                |           |      |  |  |  |

Es importante, que si la tutoría que impartes es grupal, cambies al icono que la identifica dando un clic en el icono de la tutoría individual y aparecerá una doble figura.

I. Registro de tutorados

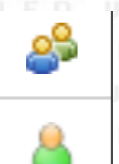

Tutoría grupal Tutoría individual

Una vez seleccionado dar clic en registrar, aparecerá una pantalla en la que te dirá que tus tutorados se han registrado exitosamente.

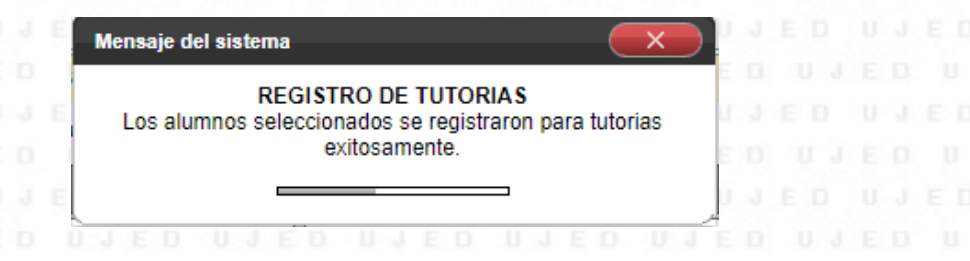

| Búsqueda de tutores                                                                      |                              |                 |                         |            |                |          |  |          |
|------------------------------------------------------------------------------------------|------------------------------|-----------------|-------------------------|------------|----------------|----------|--|----------|
| Unidad academica: FACULTAD DE MEDICINA Y NUTRICION                                       |                              |                 |                         |            |                |          |  |          |
|                                                                                          | Ci                           | clo de tutoria: | Ciclo A-                | 2018 (735) |                | -        |  |          |
|                                                                                          | Filt                         | ro de Tutores:  | o de Tutores: NO APLICA |            |                |          |  |          |
|                                                                                          |                              |                 |                         |            |                |          |  |          |
|                                                                                          |                              |                 |                         |            | Tutores        |          |  |          |
|                                                                                          |                              | Matricu         | 12                      |            | Nomi           |          |  |          |
|                                                                                          |                              | Matricu         |                         |            | Norm           | ле<br>   |  |          |
| 4                                                                                        | ٩                            | Matricula       |                         | Nombre     | completo del a | cadémico |  | Detalles |
| Marque las casillas de los alumnos que desea registrar para tutorias con este academico. |                              |                 |                         |            |                |          |  |          |
| Tutori                                                                                   | Taka Assilidas Naskas Naskas |                 |                         |            |                |          |  |          |

| Tutoria                      | Apellidos                                                | Nombre                                                                                                    | Matricula                                                                                                    | Тіро                                                                                                    |  |  |  |  |  |
|------------------------------|----------------------------------------------------------|----------------------------------------------------------------------------------------------------|----------------------------------------------------------------------------------------------------|----------------------------------------------------------------------------------------------------|--|--|--|--|--|
| Va <mark>v</mark> iar        | acosta loera                                             |                                                                                                    |                                                                                                    |                                                                                                    |  |  |  |  |  |
| V                            | ACOSTA LOERA                                             | PABLO EDUARDO                                                                                                    | 1026557                                                                                                    | 2                                                                                                    |  |  |  |  |  |
| V                            | ACOSTA LOERA                                             | MELISSA JAZMIN                                                                                                    | 09C5002                                                                                                    | 8                                                                                                    |  |  |  |  |  |
|                              |                                                          |                                                                                                    |                                                                                                    |                                                                                                    |  |  |  |  |  |
| Registrar                    |                                                          |                                                                                                    |                                                                                                    |                                                                                                    |  |  |  |  |  |
| Página 1 de 1 (1 Académicos) |                                                          |                                                                                                    |                                                                                                    |                                                                                                    |  |  |  |  |  |
|                              | Tutoria     Vaviar     Vaviar     Vaviar       Registrar | Apellidos       Valiar     acosta loera       Image: Acosta LOERA       Image: Acosta LOERA       Image: Acosta LOERA       Image: Registrar       Image: Acosta LOERA       Image: Página 1 de 1 (1 Académicos) | Tutori       Apellidos       Nombre         Valiar       acosta loera       Image: Costa loera         Image: Costa LOERA       PABLO EDUARDO         Image: Costa LOERA       MELISSA JAZMIN         Registrar       Image: Costa LOERA         Image: Costa LOERA       MELISSA JAZMIN | Tutori       Apellidos       Nombre       Matricula         Valar       acosta loera       Image: Costa loera       Image: Costa loer |  |  |  |  |  |

# I. Registro de tutorados

**I.IV** Uso del icono divisor: Al dar clic aparecerán los tutorados registrados en el punto anterior para trabajar en el tipo tutoría seleccionada, como se muestra a continuación:

|   | Apellidos    | Nombre         | Matricula | Тіро |  |  |  |
|---|--------------|----------------|-----------|------|--|--|--|
|   | acosta loera |                |           |      |  |  |  |
| > | ACOSTA LOERA | MELISSA JAZMIN | 09C5002   | 8    |  |  |  |
| > | ACOSTA LOERA | PABLO EDUARDO  | 1026557   | 2    |  |  |  |
|   |              |                |           |      |  |  |  |

Al dar clic en la viñeta correspondiente a cada tutorado, podrá consultar la Ficha de Identificación Personal (FIPE), así como el registro de su historial académico (Kardex) del segundo semestre en adelante.

NOTA: El acceso a esta información implica una responsabilidad, no solo moral sino legal, ya que son datos confidenciales protegidos.

| FIPE Kardex                           |                                      | FIPE     | Kardex                                            |
|---------------------------------------|--------------------------------------|----------|---------------------------------------------------|
| Domicilio:                            | 1RA PRIVADA DE MAPIMI #4B, HIPODROMO |          | Promedio gene<br>en cuenta<br>calificaciones :    |
| Telefono Celular:                     | (618)155-0046                        | Semestre | Materia                                           |
| Edad:                                 | 25 años                              | 1        | ANATOMIA HUMANA Y DISECCIONES I                   |
| Genero:                               | FEMENINO                             | 1        | BIOQUIMICA Y LABORATORIO I                        |
| Escuela de Procedencia:               | ESCUELA PREPARATORIA NOCTURNA UJED   | 1        | COMPUTACION                                       |
| Promedio de último nivel de estudios: | 8.70                                 | 1        | EMBRIOLOGIA                                       |
| Correo:                               | QITACHI@HOTMAIL.COM                  | 1        | HABILIDADES DEL PENSAMIENTO CRITICO Y<br>CREATIVO |
| Trabaja:                              | NO                                   | 1        | HISTOLOGIA Y LABORATORIO I                        |
| Estado Civil:                         | SOLTERO                              | 1        | HISTORIA Y FILOSOFIA DE LA MEDICINA               |
| Disconsoidad                          |                                      | 1        | INGLES I                                          |
| Discapacidad:                         | NINGUNA                              | 1        | LECTURA Y REDACCION                               |
| Indígena:                             | NINGUNA                              | 2        | ACTIVIDADES DE FORMACION INTEGRAL I               |

8.80

6.20

8.00

10.00

6.70

10.00

7.10

10.00

10.00

10.00

10.00

ORD

ORD

ORD

ORD

ORD

ORD

ORD

ORD

ORD

ORD

# II. Calendarizar citas de tutoría individual

II.I Dar clic en icono calendarizar cita, al dar clic en este icono aparecerá la siguiente pantalla en donde realizará el proceso, en automático el calendario resalta el día en que se está trabajando, da

### clic en agregar.

Calendarización de citas

Calendario de citas.

Instrucciones: Selecciona el día que quieras visualizar. En la parte inferior de esta pagina apareceran las citas agendadas para el día seleccionado.

| <   |     | octul | bre de | 2018     | ;   | >   |
|-----|-----|-------|--------|----------|-----|-----|
| do. | lu. | ma.   | mi.    | ju.      | vi. | sá. |
| 30  | 1   | 2     | 3      | 4        | 5   | 6   |
| 7   | 8   | 9     | 10     | 11       | 12  | 13  |
| 14  | 15  | 16    | 17     | 18       | 19  | 20  |
| 21  | 22  | 23    | 24     | 25       | 26  | 27  |
| 28  | 29  | 30    | 31     | 1        | 2   | 3   |
| 4   | 5   | 6     | 7      | 8        | 1   | 10  |
|     |     | _     |        | <b>/</b> |     |     |

| echa | Seleccionada: | 30/10/2018 |
|------|---------------|------------|
|      |               |            |

Detalle de las citas:

| Hora:         | Citas: |
|---------------|--------|
| 07:00 - 08:00 |        |
| 08:00 - 09:00 |        |
| 09:00 - 10:00 |        |
| 10:00 - 11:00 |        |
| 11:00 - 12:00 |        |
| 12:00 - 13:00 |        |
| 13:00 - 14:00 |        |
| 14:00 - 15:00 |        |
| 15:00 - 16:00 |        |
| 16:00 - 17:00 |        |
| 17:00 - 18:00 |        |
| 18:00 - 19:00 |        |
| 19:00 - 20:00 |        |
| 20:00 - 21:00 |        |

### II. Calendarizar citas de tutoría individual

**II.II** Una vez que da clic en agregar, aparece su lista de tutorados, debe señalar en el cuadro de la izquierda el tutorado (a) o tutorados (as) que va a citar, así mismo seleccionar fecha, hora y lugar haciendo uso de las opciones que le da el sistema, finalmente de clic en aceptar. Aparecerá la leyenda de datos guardados con éxito.

#### Selecciona los alumnos:

|          |           | Alumnos Disponibles           |
|----------|-----------|-------------------------------|
| #        | Matricula | Nombre                        |
|          |           |                               |
| <b>V</b> | 1074673   | SILERIO GAUCIN DIANA SOFIA    |
|          | 1041615   | SOLIS LANDEROS LAURA FERNANDA |
| <b>V</b> | 1089612   | SOLIS PEREZ ESTEBAN ARTURO    |
|          | 1073884   | SOTO PEREZ OSWALDO            |
|          | 1086370   | TINOCO GARAY JOSE RUBEN       |

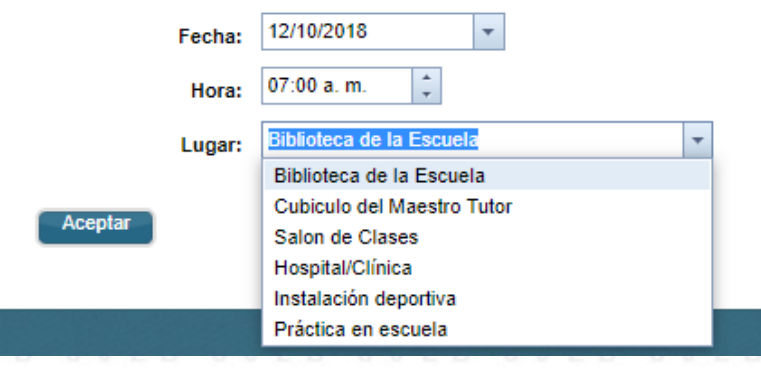

Mensaje del sistema

DATOS GUARDADOS

La cita ha sido agendada con exito.

#### Gracias.

O JANA ED ANA ED ANA ED ANA ED. A ARED, ANA ED ANA ED ANA ED ANA ED ANA ED ANA ED ANA ED ANA ED ANA ED ANA ED A

### II. Calendarizar citas de tutoría individual

II.III Una vez hecho lo anterior aparecerá el calendario señalando en color naranja el día de la cita, en el recuadro lateral derecho aparecerán los de la cita..

Calendarización de citas

#### Calendario de citas.

Instrucciones: Selecciona el día que quieras visualizar. En la parte inferior de esta pagina apareceran las citas agendadas para el día seleccionado.

| <   |     | octul | bre de | e 2018 | ;   | >   |
|-----|-----|-------|--------|--------|-----|-----|
| do. | lu. | ma.   | mi.    | ju.    | vi. | sá. |
| 30  | 1   | 2     | 3      | 4      | 5   | 6   |
| 7   | 8   | 9     | 10     | 11     | 12  | 13  |
| 14  | 15  | 16    | 17     | 18     | 19  | 20  |
| 21  | 22  | 23    | 24     | 25     | 26  | 27  |
| 28  | 29  | 30    | 31     | 1      | 2   | 3   |
| 4   | 5   | 6     | 7      | 8      | 9   | 10  |

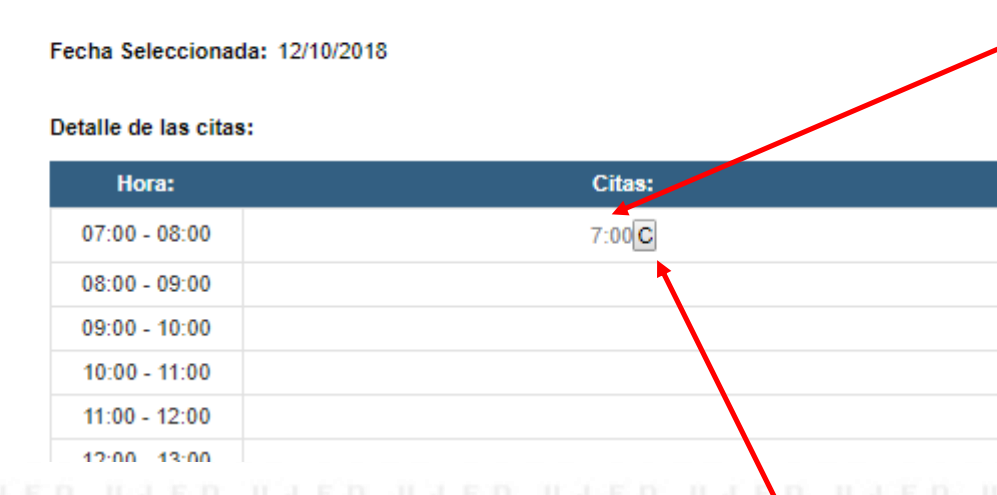

### Al dar clic en la hora de la cita, aparecerá un recuadro señalando el, (la) tutorado(a) citado(as).

Para cancelar una cita debe dar clic en el icono C.
 Se detallan ambas acciones a continuación.

| Citas FIPE<br>Fecha Seleccionada:<br>12/10/2018 07:00:00 a.m.                                                                                                    | II. IV Al dar       | clic en la                                      | hora despliega la siguiente pa                                                                                                   | antalla mostrando lo | os tutorado             | s citados:                                   |
|----------------------------------------------------------------------------------------------------|---------------------|-------------------------------------------------|----------------------------------------------------------------------------------------------------|----------------------|-------------------------|----------------------------------------------|
| Citas FIPE<br>Fecha Seleccionada<br>12/10/2018 07:00:00 a.m.                                                                                                    |                     | che chi la                                      |                                                                                                    |                      |                         |                                              |
| Citas FIPE<br>Fecha Seleccionada: 12/10/2018 07:00:00 a.m.<br>Alumnos<br>Presione el signo de mas para ver el FIPE del alumno.<br>Matricula Nombre<br>+ 1074673 SILERIO GAUCIN DIANA SOFIA<br>+ 1089612 SOLIS PEREZ ESTEBAN ARTURO<br>Las dos primeras pestañas va fueron descritas anteriormente                                                                                                    |                     | A JED A1<br>E A1ED<br>1 <u>1ED A1</u><br>D A1ED | ED ATED ATED ATED ATED AT<br>ATED ATED ATED ATED<br>ED ATED ATED ATED ATED<br>ATED ATED ATED ATED AT<br>ATED ATED ATED ATED ATED | • Al                 | dar clic ei<br>uierda d | n el icono alta a l<br>e cada tutorado       |
| Citas FIPE<br>Fecha Seleccionada: 12/10/2018 07:00:00 a. m.                                                                                                    |                     |                                                 | U J E D' U J ED' U J E D U J ED U J ED                                                                                           | UNED UNED UNED UN    | ulciuu u                |                                              |
| Fecha Seleccionada:       12/10/2018 07:00:00 a. m.         Alumnos       Presione el signo de mas para ver el FIPE del alumno.         Matricula       Nombre         + 1074673       SILERIO GAUCIN DIANA SOFIA         + 1089612       SOLIS PEREZ ESTEBAN ARTURO                                                                                                    | Cites EIDE          | a araba sanah                                   | ee malee malee malee saare e                                                                                                    |                      | arece una               | e pantalla con tre                           |
| Alumnos<br>Presione el signo de mas para ver el FIPE del alumno.<br>Matricula Nombre<br>+ 1074673 SILERIO GAUCIN DIANA SOFIA<br>+ 1089612 SOLIS PEREZ ESTEBAN ARTURO<br>Las dos primeras pestañas va fueron descritas anteriormente                                                                                                    | Fecha Seleccionada: | : 12/10/2018 07:00                              | ):00 a. m.                                                                                                    | pe                   | stañas (FIP             | E, Kardex y Cita).                           |
| Presione el signo de mas para ver el FIPE del alumno.   Matricula   Matricula   Nombre   1074673   SILERIO GAUCIN DIANA SOFIA   +   1089612   SOLIS PEREZ ESTEBAN ARTURO   Hatricula: 1004016 Matricula: 1004016 Matricula: 1004016 Matricula: 1004016 Matricula: 1004016 Matricula: 1004016 Matricula: 1004016 Matricula: 1004016 Matricula: 1004016 Mombre: ABDEL JABER SAMIR Domicilio: EMILIANO ZAPATA SIN NUM LINDA VISTA |                     |                                                 | Alumnos                                                                                                    |                      |                         |                                              |
| Presione el signo de mas para ver el FIPE del alumno.         Matricula       Nombre         +       1074673       SILERIO GAUCIN DIANA SOFIA         +       1089612       SOLIS PEREZ ESTEBAN ARTURO         Las dos primeras pestañas va fueron descritas anteriormente       Matriculas anteriormente                                                                                                    |                     |                                                 |                                                                                                    |                      | Presione                | el signo de mas para ver el FIPE del alumno. |
| <ul> <li>Matricula Nombre</li> <li>1074673 SILERIO GAUCIN DIANA SOFIA</li> <li>1089612 SOLIS PEREZ ESTEBAN ARTURO</li> <li>ABDEL JABER SAMIR</li> <li>Matricula: 1004016</li> <li>Matricula: 1004016</li> <li>Matricula: 1004016</li> <li>Mombre: ABDEL JABER SAMIR</li> <li>Domicilio: EMILIANO ZAPATA SIN NUM LINDA VISTA</li> </ul>                                                                                         |                     |                                                 | Presione el signo de mas para ver el FIPE del alumno.                                                                            |                      | Matricula Nom           | lbre                                         |
| +       1074673       SILERIO GAUCIN DIANA SOFIA         +       1089612       SOLIS PEREZ ESTEBAN ARTURO         Matricula:       1004016         Nombre:       ABDEL JABER SAMIR         Domicilio:       EMILIANO ZAPATA SIN NUM LINDA VISTA                                                                                                    | ·                   | Matricula                                       | Nombre                                                                                                    |                      | + 1004016 ABD           | EL JABER SAMIR                               |
| + 1089612 SOLIS PEREZ ESTEBAN ARTURO<br>Matricula: 1004016<br>Nombre: ABDEL JABER SAMIR<br>Domicilio: EMILIANO ZAPATA SIN NUM LINDA VISTA                                                                                                    |                     | + 1074673                                       | SILERIO GAUCIN DIANA SOFIA                                                                                                    | ED DUED U            | FIPE Kardex Cita        |                                              |
| Las dos primeras pestañas va fueron descritas anteriormente<br>Domicilio: EMILIANO ZAPATA SIN NUM LINDA VISTA                                                                                                    |                     | + 1089612                                       | SOLIS PEREZ ESTEBAN ARTURO                                                                                                    | UJED UJE             | Matricular              | 1004016                                      |
| Las dos nrimeras nestañas va fueron descritas anteriormente                                                                                                    |                     |                                                 |                                                                                                    | WARM WIED DIED D     | Maulcula:               | 1004010                                      |
|                                                                                                    |                     |                                                 |                                                                                                    |                      | Nombre:                 | ABDEL JABER SAMIR                            |

de clic en la pestaña de cita. Siga las instrucciones que la pantalla va mostrando para registrar sus observaciones y de clic en guardar, debe aparecer el mensaje de guardado

Trabaja: SI correctamente. SOLTERO Estado Civil: Mensaje del sistema 1041615 SOLIS LANDEROS LAURA FERNANDA DATOS GUARDADOS CORRECTAMENTE 1074673 + SILERIO GAUCIN DIANA SOFIA Se guardo correctamente la asistencia y datos de 1089612 SOLIS PEREZ ESTEBAN ARTURO la cita, del alumno: 1004016.

Telefono Celular:

Escuela de Procedencia:

Edad:

Genero:

Correo:

Carrera(s):

(675)108-6589 26 AÑOS

MASCULINO

diplomats\_92@hotmail.com

MEDICO CIRUJANO

CBTIS 109

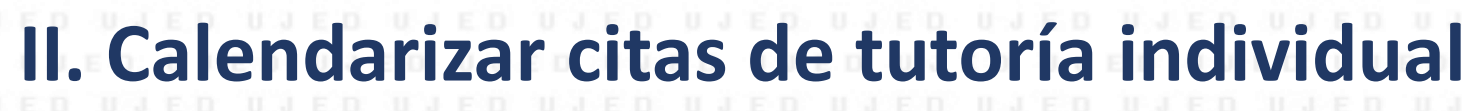

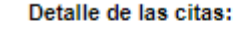

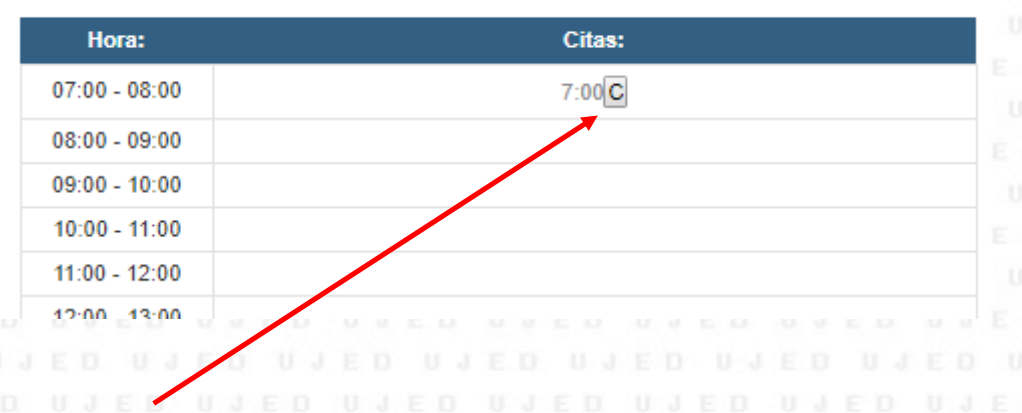

**V** Al dar clic en la **C** de cancelar, aparece la pantalla siguiente:

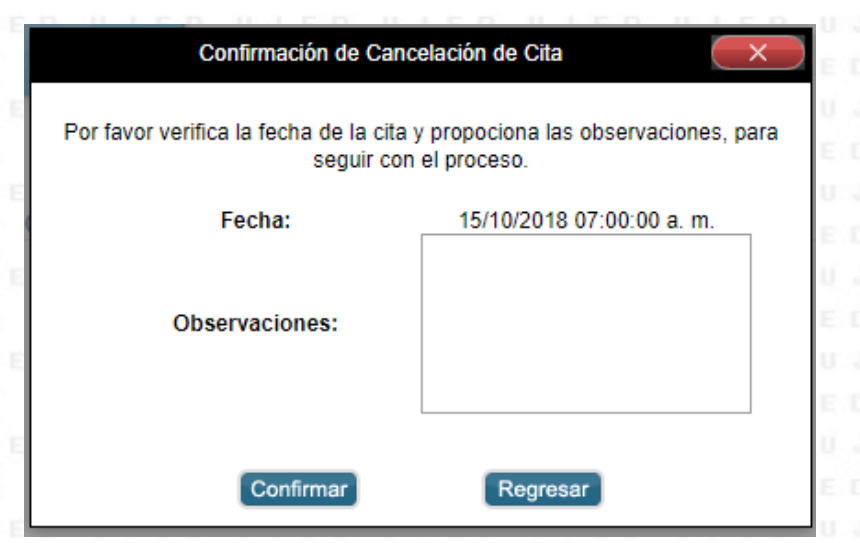

Por favor registre el motivo de la cancelación de la cita, no olvide dar clic en confirmar, aparecerá el mensaje de cancelación guardada.

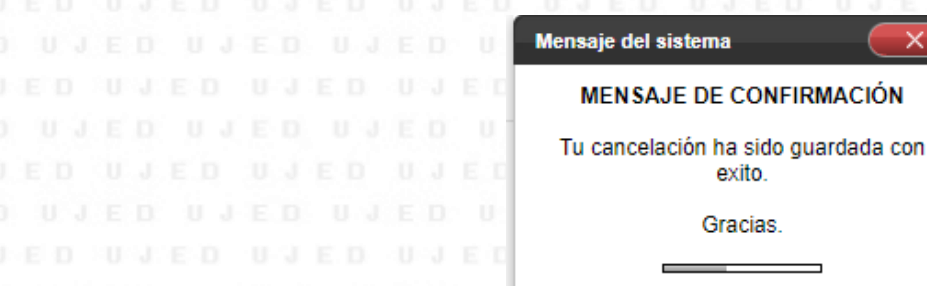

# III. Gestión de grupos para tutoría grupal

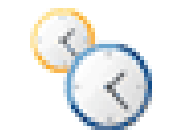

III.I Localizar el icono de gestión de grupos para tutoría grupal y dar clic, aparecerá la siguiente pantalla, dar clic en crear nuevo grupo:

|  |  |  |  |  |  |  | Escu | uela: | FACULTAD DE MEDIC | INA Y NUTRICIO | N +          |                   |       |  |  |  |  |  |
|--|--|--|--|--|--|--|------|-------|-------------------|----------------|--------------|-------------------|-------|--|--|--|--|--|
|  |  |  |  |  |  |  |      |       |                   |                |              |                   |       |  |  |  |  |  |
|  |  |  |  |  |  |  |      |       | NOMBRE DEL GRUPO  | CREADO EL      | NUM, ALUMNOS |                   |       |  |  |  |  |  |
|  |  |  |  |  |  |  |      |       |                   |                |              |                   |       |  |  |  |  |  |
|  |  |  |  |  |  |  |      |       | NO TIENE GRUPO    | S CONFIGURA    | DOS AÚN      |                   |       |  |  |  |  |  |
|  |  |  |  |  |  |  |      |       |                   |                |              |                   |       |  |  |  |  |  |
|  |  |  |  |  |  |  |      |       |                   |                |              |                   |       |  |  |  |  |  |
|  |  |  |  |  |  |  |      |       |                   |                |              | Crear nuevo grupo | 1.0.7 |  |  |  |  |  |
|  |  |  |  |  |  |  |      |       |                   |                |              | • ·               |       |  |  |  |  |  |

III.II Aparecerá la lista de los alumnos agregados en la tutoría grupal, importante nombrar el grupo de la tutoría así como el semestre correspondiente y dar clic en guardar, deberá aparecer el mensaje de acción exitosa:

|  | Nombre d                     | el Grupo: Sociología 2°B 2018 | 3       |                 |           |  | M     | Aensaje o | lel siste | ma      |          |        |        |        |         |     | ED                               |     |  |
|--|------------------------------|-------------------------------|---------|-----------------|-----------|--|-------|-----------|-----------|---------|----------|--------|--------|--------|---------|-----|----------------------------------|-----|--|
|  | MATRÍCULA                    | PATERNO                       | MATERNO | NOMBRE          | JEI       |  | 6     | Los ali   |           | REGIS   | FRO DE   | E TUTO | RIAS   | nara f | tutoria |     | ED                               |     |  |
|  |                              |                               |         |                 | 0.0       |  |       | LUS dit   | innios a  | elecció | exitosar | nente. | suaron | ματά τ | utona   | 5   | $\mathbf{U}^{\prime},\mathbf{J}$ |     |  |
|  | 1004016                      | ABDEL JABER                   |         | SAMIR           | JEI       |  | 0     |           |           |         |          | -      |        |        |         |     | ED                               |     |  |
|  | 1023777                      | ADAME                         | ARREOLA | MARITZA CITLALY | 1 - U - S |  | s Bri |           |           |         |          |        |        |        |         | E 0 | 0.9                              |     |  |
|  |                              |                               |         |                 | J.E.C     |  |       |           |           |         |          |        |        |        |         |     |                                  |     |  |
|  | < Regresar al listado de gru | pos                           |         | Guardar         |           |  |       |           |           |         |          |        |        |        |         |     |                                  |     |  |
|  |                              |                               |         |                 |           |  |       |           |           |         |          |        |        |        |         |     | 17                               | 0.7 |  |
|  |                              |                               |         |                 |           |  |       |           |           |         |          |        |        |        |         |     |                                  |     |  |

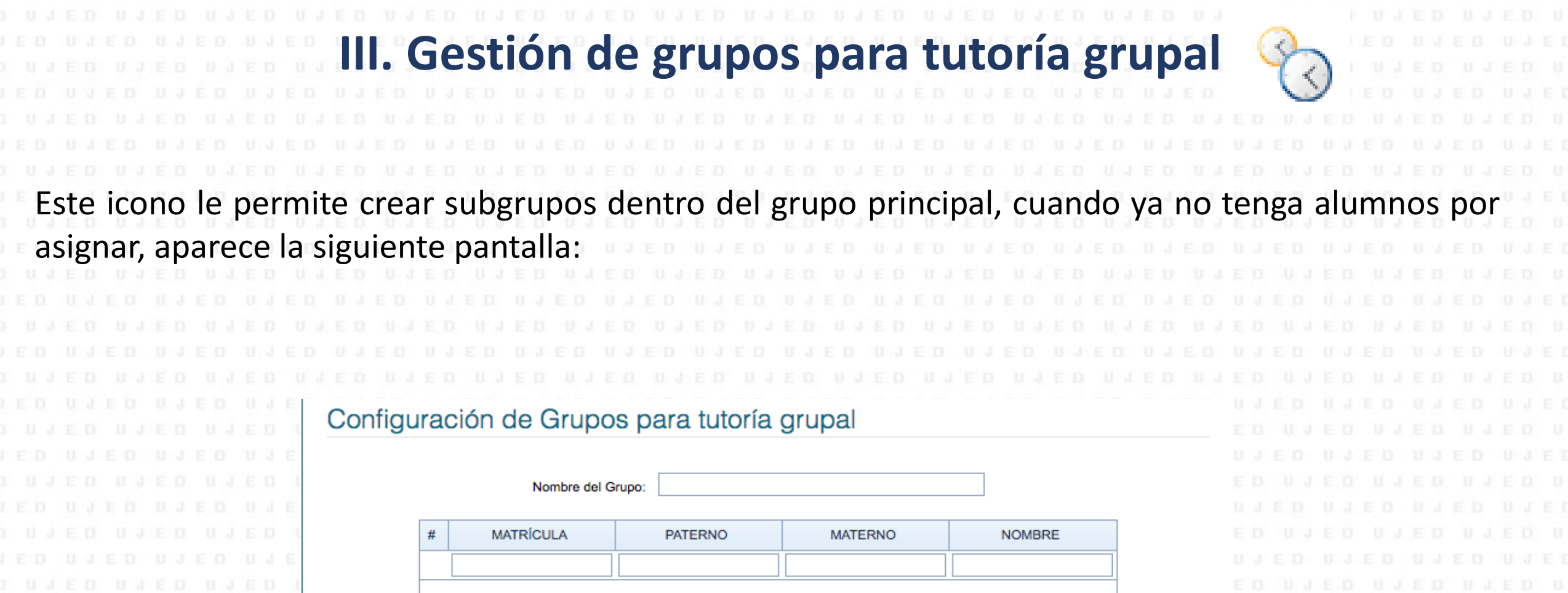

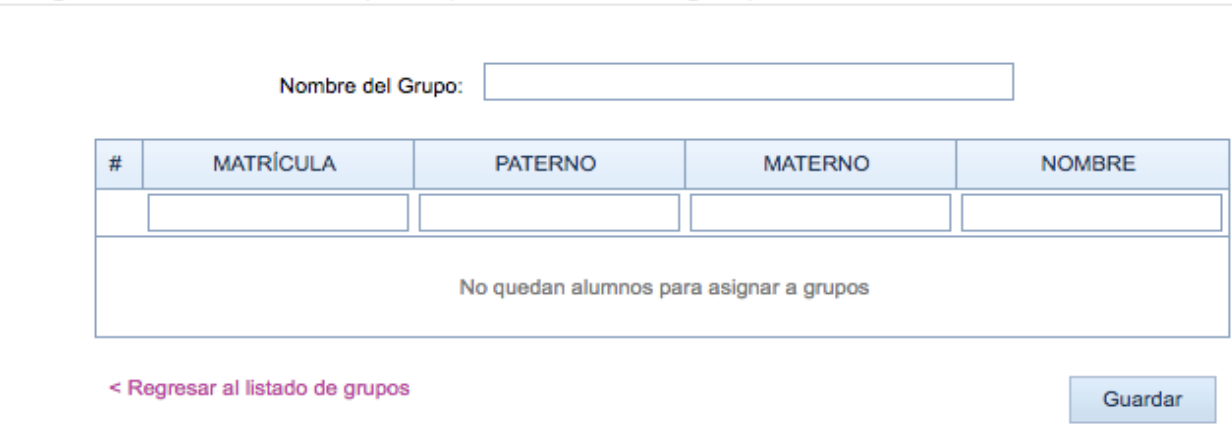

# III. Gestión de grupos para tutoría grupal

III.III Una vez creado el grupo podrá agendar las sesiones, dando clic en calendarización, como se muestra en la siguiente pantalla:

Escuela:

Al dar clic en la viñeta, aparecerá el detalle de los alumnos que integran la tutoría grupal.

| Matrícula | Nombre                        |
|-----------|-------------------------------|
| 1004016   | ABDEL JABER SAMIR             |
| 1023777   | ADAME ARREOLA MARITZA CITLALY |

 ID ▲
 NOMBRE DEL GRUPO
 CREADO EL
 NUM. ALUMNOS

 ◆
 694
 1D
 30/08/2018 07:11:18 p. m.
 26
 Calendarización

 >
 773
 Farmacología 5 D semestre A 2020
 12/10/2018 11:41:06 a. m.
 1
 Calendarización

GRUPO: 773 - Farmacología 5 D semestre A 2020

FACULTAD DE MEDICINA Y NUTRICION

Aparecerá el recuadro para agendar la cita, deberá indicar, fecha, hora, lugar y el motivo de la misma y dar clic en guardar, la confirmación de la cita se da cuando aparece la sesión recientemente agendada en su listado de grupos.

| NUEVA CITA      |                                    | ^ |
|-----------------|------------------------------------|---|
| Fecha:<br>Hora: | 19/10/2018 <b>*</b><br>07:00 a. m. |   |
| Lugar:          | Salon de Clases 🗸                  |   |
| Motivo:         | Becas 👻                            |   |
|                 | Guardar                            |   |
|                 |                                    |   |

# III. Gestión de grupos para tutoría grupal

**III.V** Aparecerá el cuadro de citas agendadas con la información completa; así como al lado derecho de la pantalla la pestaña en la que podrá capturar la asistencia y observaciones de la cita; y al lado izquierdo la pestaña que le permitirá cancelarla si fuera necesario.

| U J E D<br>D U J I                                   |                            |                   |                |       | CITA               | S AGENDA                       | DAS CON E                  | L GRU  | PO    |                             |                       |                 | ) U      |                  |
|------------------------------------------------------|----------------------------|-------------------|----------------|-------|--------------------|--------------------------------|----------------------------|--------|-------|-----------------------------|-----------------------|-----------------|----------|------------------|
| U J E D<br>D U J I                                   |                            | FECHA '           | ү но           | RA    | ΜΟΤΙΝ              | /0 LU                          | IGAR                       | ID     | #     |                             |                       |                 | ΣU<br>FE |                  |
| D U J I<br>U J E D                                   | Cancelar                   | 19/10/20          | 18 O           | 7:00  | Becas              | Salon                          | de Clases                  | 3690   | Ca    | pturar Asisten              | cia/Obse              | ervaciones      | 1 E.     |                  |
| DUJED                                                | UJED UJE<br>DUJED U        | JED UJI<br>D UJED | U J E<br>E D U | JED   | U J E D<br>U J E D | E D D D E D<br>CITAS AGENDADAS | CON EL GRUPO               | JJED I | I J E | D U J E D U J I             | CITAS AGENDADAS       | CON EL GRUPO    | IJE      | J E D<br>D U J I |
|                                                      | UJED UJE                   |                   |                | F     | ECHA Y HORA        | MOTIVO                         | LUGAR                      | ID     | #     | FECHA Y HORA                | ΜΟΤΙVΟ                | LUGAR           | ID       | #                |
| CANCELACIÓN I                                        | DE UNA CITA GRUPAL         | JEO.U.J.          | ×              | 19/1  | 0/2018 07:00       | Técnicas de estudio            | Biblioteca de la Escuela   | 3698   | 3     | 19/10/2018 07:00            | Becas                 | Salon de Clases | 3        | 690              |
| SE CANCELARÁ<br>19/10/2018 07:00<br>Motivo de la can | LA CITA AGENDADA CON LOS S | SIGUIENTES DATOS: | U              | Lista | a de Asistencia    | Observaciones                  | ericker o keese to bakefe  |        |       | Capture las observaciones p | ara anexar al expedie | ente del grupo: |          |                  |
|                                                      |                            |                   |                |       |                    |                                | asisten a tomar la tutoria |        |       |                             |                       |                 |          | 2                |
|                                                      |                            |                   | E              |       | 1004016            |                                | _                          |        |       |                             |                       |                 |          |                  |
|                                                      |                            |                   |                |       | 1023777            |                                |                            |        |       |                             |                       |                 |          |                  |
| Guardar                                              |                            |                   |                |       | 1020111            |                                |                            |        |       |                             |                       |                 |          |                  |
|                                                      |                            | 0.11.1.5.5        |                |       |                    |                                |                            |        |       |                             |                       |                 |          |                  |
|                                                      |                            |                   |                | Can   | celar              |                                |                            | Guar   | lar   |                             |                       |                 |          |                  |
|                                                      |                            |                   |                |       | Cerar              |                                |                            | Guard  |       | Cancelar                    |                       |                 | G        | uardar           |

Siga puntualmente las indicaciones que cada pantalla refiere, y no se olvide de guardar.

### IV. Detalle del trabajo del tutor

Detalle del trabaio del Tutor

o°,

**IV.** Localizar el icono perfil y detalle de trabajo del tutor y dar clic, a continuación aparecerán los datos de identificación del tutor, deberá seleccionar la Unidad Académica a trabajar y el ciclo escolar para obtener el reporte de las tutorías individuales y grupales agendadas, la pestaña de ciclo le mostrara todo su historial de reporte en el MAT semestre a semestre:

Al dar clic en la viñeta de cada tutorado, aparecerá el reporte cita a cita con las observaciones asentadas o causas de cancelación en su caso, esto es importante por que define el estatus de la tutoría.

|   | Fecha y Hora d   | le la cita     | Motivo                 | Lugar                     | Estatus   | Validada por alumno |
|---|------------------|----------------|------------------------|---------------------------|-----------|---------------------|
| Î | 12/10/2018 07:0  | 0:00 a. m.     | Técnicas de<br>estudio | Salon de Clases           | Impartida |                     |
|   | Se trabajo estra | tegias de la o | organización del tiem  | po y técnicas de estudio. |           |                     |
|   | 15/10/2018 07:0  | 0:00 a. m.     | Sin capturar           | Salon de Clases           | Cancelada |                     |

**NOTA:** Importante solicitar que el tutorado realice la validación de la tutoría desde su portal de Servicios Escolares.

| atrícula         | a: Matricu                                                           | la                                                             |                                                                                  |                           |
|------------------|----------------------------------------------------------------------|----------------------------------------------------------------|----------------------------------------------------------------------------------|---------------------------|
| mbre             | Nombre                                                               | e completo del académico                                       |                                                                                  |                           |
| cuela            | FACULTAD                                                             | DE MEDICINA Y NUTRICION                                        | ▼ Ciclo: Ciclo B-2018 (740)                                                      | -                         |
| oría Ind         | dividual Tu                                                          | itoría Grupal                                                  |                                                                                  |                           |
| oría Ind         | dividual Tu                                                          | toría Grupal                                                   |                                                                                  |                           |
| oría Ind         | dividual Tu                                                          | toría Grupal                                                   |                                                                                  |                           |
| oría Ind         | dividual Tu                                                          | toría Grupal                                                   |                                                                                  |                           |
| oría Ind         | dividual Tu<br>Matrícula                                             | toría Grupal<br>Apellidos                                      | Nombre                                                                           | Citas                     |
| oría Ind         | dividual Tu<br>Matrícula<br>1074673                                  | Apellidos<br>SILERIO GAUCIN                                    | Nombre<br>DIANA SOFIA                                                            | Citas<br>1                |
| >                | dividual Tu<br>Matrícula<br>1074673<br>1041615                       | Apellidos SILERIO GAUCIN SOLIS LANDEROS                        | Nombre<br>DIANA SOFIA<br>LAURA FERNANDA                                          | Citas<br>1<br>0           |
| ><br>><br>>      | dividual Tu<br>Matrícula<br>1074673<br>1041615<br>1089612            | Apellidos SILERIO GAUCIN SOLIS LANDEROS SOLIS PEREZ            | Nombre<br>DIANA SOFIA<br>LAURA FERNANDA<br>ESTEBAN ARTURO                        | Citas 1 0 2               |
| ><br>><br>><br>> | dividual Tu<br>Matrícula<br>1074673<br>1041615<br>1089612<br>1073884 | Apellidos SILERIO GAUCIN SOLIS LANDEROS SOLIS PEREZ SOTO PEREZ | Nombre       DIANA SOFIA       LAURA FERNANDA       ESTEBAN ARTURO       OSWALDO | Citas<br>1<br>0<br>2<br>0 |

V. Lista (Alerta temprana inactiva) 1000 V. Localizar el icono listas y dar clic, icono de listas alerta temprana se encuentra temporalmente inactivo.

|  |  |  |  |  |  |  |  |  | Regist | tro        | de              | Asis             | stend        | cia y   | Са    | lificació  | ón por    | Parcial     |        |         |      |          |         |        |        |
|--|--|--|--|--|--|--|--|--|--------|------------|-----------------|------------------|--------------|---------|-------|------------|-----------|-------------|--------|---------|------|----------|---------|--------|--------|
|  |  |  |  |  |  |  |  |  |        |            |                 |                  |              |         |       |            |           |             |        |         |      |          |         |        |        |
|  |  |  |  |  |  |  |  |  |        |            |                 |                  |              |         |       |            |           |             |        |         |      |          |         |        |        |
|  |  |  |  |  |  |  |  |  |        |            |                 | Mater            | ia: [        | MEDI    | co c  | IRUJANO]   | ] ACTIVI  | DADES DE    | FOR    | MACIO   | N IN | ITEG I   | / GF    |        |        |
|  |  |  |  |  |  |  |  |  |        |            |                 |                  |              |         |       |            |           |             | Co     | nfigura | ciór | n de la  | materi  | a      |        |
|  |  |  |  |  |  |  |  |  |        |            |                 |                  |              |         |       |            |           |             |        | -       |      |          |         |        |        |
|  |  |  |  |  |  |  |  |  |        |            |                 |                  |              |         |       |            |           |             |        |         |      |          |         |        |        |
|  |  |  |  |  |  |  |  |  |        |            |                 | Parc             | tial 3 ·     | - del ( | lomir | ngo, 15 de | e octubro | e de 2017 a | al vie | rnes, 8 | de ( | diciem   | ore 🚬   |        |        |
|  |  |  |  |  |  |  |  |  |        |            |                 |                  |              |         |       |            |           |             |        |         |      |          |         |        |        |
|  |  |  |  |  |  |  |  |  |        |            |                 | _                |              |         |       |            |           |             |        |         | Mos  | strar fo | otos de | e alum | inos 🗵 |
|  |  |  |  |  |  |  |  |  | Asis   | ten        | cias            |                  | Eva          | aluaci  | ón co | ntinua     | E         | valuaciones | 5      |         |      |          |         |        |        |
|  |  |  |  |  |  |  |  |  | < < <  |            | d               | iciem            | bre de       | 201     | 7     | > »        | Foto      | Matrícula   | No     | ombre   | - 1  | 07/12/   | 2017    | AF     | -      |
|  |  |  |  |  |  |  |  |  | do     | m.         | lun.            | mar.             | mié.         | jue.    | vie.  | sáb.       |           | No ha       | av inf | formaci | ón r | or mo    | strar   |        |        |
|  |  |  |  |  |  |  |  |  | 2      | 6          | 27              | 28               | 29           | 30      | 1     | 2          |           |             |        |         |      |          |         |        | _      |
|  |  |  |  |  |  |  |  |  |        | 3          | 4               | 5                | 6            | 7       | 8     | 9          |           |             |        |         |      |          |         |        |        |
|  |  |  |  |  |  |  |  |  | 1      | 0          | 11              | 12               | 13           | 14      | 15    | 16         |           |             |        |         |      |          |         |        |        |
|  |  |  |  |  |  |  |  |  | 1      | 7          | 18              | 19               | 20           | 21      | 22    | 23         |           |             |        |         |      |          |         |        |        |
|  |  |  |  |  |  |  |  |  | 2      | 4          | 25              | 26               | 27           | 28      | 29    | 30         |           |             |        |         |      |          |         |        |        |
|  |  |  |  |  |  |  |  |  | 3      | 1          | 1               | 2                | 3            | 4       | 5     | 6          |           |             |        |         |      |          |         |        |        |
|  |  |  |  |  |  |  |  |  |        |            |                 |                  |              |         |       |            |           |             |        |         |      |          |         |        |        |
|  |  |  |  |  |  |  |  |  |        | Día        | de cl           | ases.            |              |         |       |            |           |             |        |         |      |          |         |        |        |
|  |  |  |  |  |  |  |  |  |        | Día<br>com | de cl<br>o asis | ases o<br>stenci | que no<br>a. | o se    |       |            |           |             |        |         |      |          |         |        |        |
|  |  |  |  |  |  |  |  |  |        | Día        | inháb           | pil              |              |         |       |            |           |             |        |         |      |          |         |        |        |

D U J E D U J E D U J E D U

:....

### VI. Mantenimiento de perfil

V.I Localizar el icono mantenimiento de perfil y dar clic, aparecerá la opción para modificar clave de acceso al Sistema Integral de Servicios Escolares, dar clic en más información:

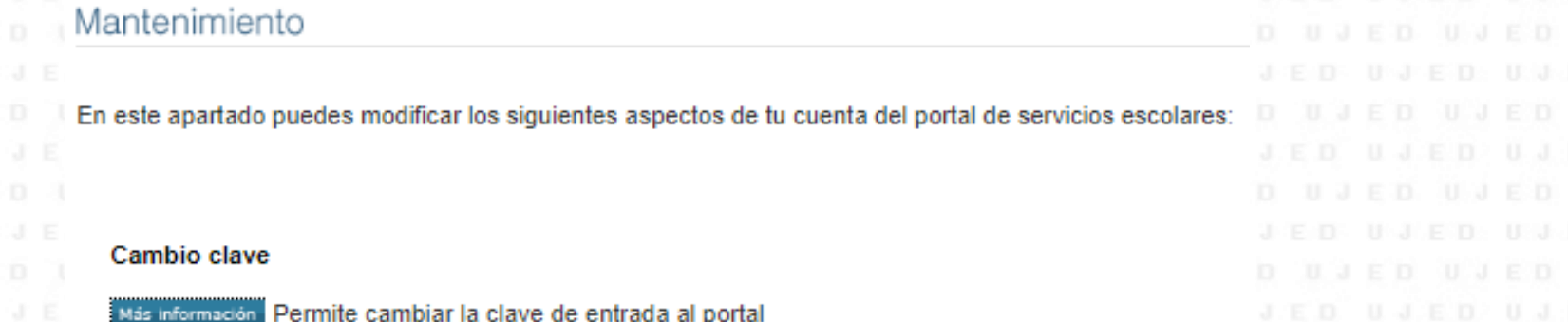

**V.II** Aparecerá el siguiente cuadro para completar con su correo electrónico, contraseña actual, nueva contraseña y la confirmación de los mismos, al finalizar de clic en aceptar, se le enviará un correo electrónico con un código para confirmar el cambio de contraseña, siga los pasos hasta la leyenda de cambio de password satisfactoriamente.

|                              | Cambio de Password            | U, E | D UJED UJED UJED UJED UJE                                                                                        | D  |     |     |            |         |          |          |         |     |       |     |  |
|------------------------------|-------------------------------|------|----------------------------------------------------------------------------------------------------|----|-----|-----|------------|---------|----------|----------|---------|-----|-------|-----|--|
| Nombre:                      | Nombre completo del académico | 8    | Aviso 💌                                                                                                    |    | ED  | U.  | J E D      | 11.3    | E D      | U J      | E D     | U J | E D   | 0.3 |  |
| Correo Electronico:          | 9                             |      |                                                                                                    | Τ. |     | Men | saje del : | sistema |          |          |         |     | ×     |     |  |
| Confirme Correo:             |                               |      | Se envió a tu correo un código de confirmación que debes escribir abajo<br>para finalizar tu cambio de password. |    | 1.1 |     |            | CAMB    | IO DE    | PASSV    | VORD    |     |       | 0.0 |  |
| Password Actual:             |                               |      |                                                                                                    |    | E 0 |     | S          | u passv | word ha  | a sido c | ambiado | D   |       | ŭ J |  |
| Nuevo Password:              |                               |      | Enviar                                                                                                    |    | 0.0 |     |            | sa      | tisfacto | riamen   | e.      |     |       | 20  |  |
| Confirmar Nuevo<br>Password: |                               |      |                                                                                                    |    | 1.1 | E D | U J        | E D     | 0 J      | E D      | 0.3.1   | E 0 | U J E | 5 D |  |
| Aceptar                      | Cancelar                      | í.   | Cambio de Password                                                                                               |    |     |     |            |         |          |          |         |     | 23    |     |  |

Es importante que cierre su sesión, para salir del Sistema Integral de Servicios Escolares sólo deberá dar clic en cerrar sesión, en la parte superior de los datos del académico.

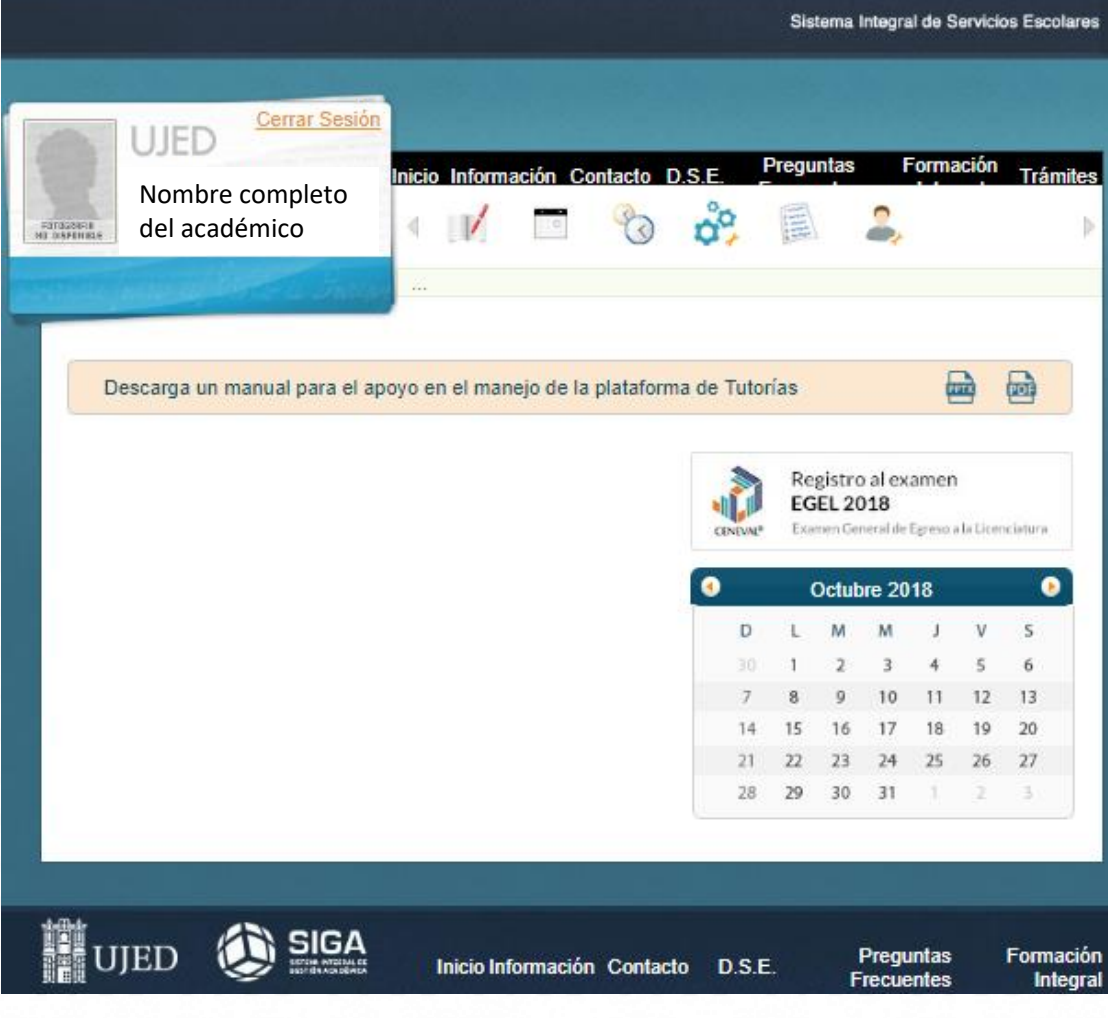

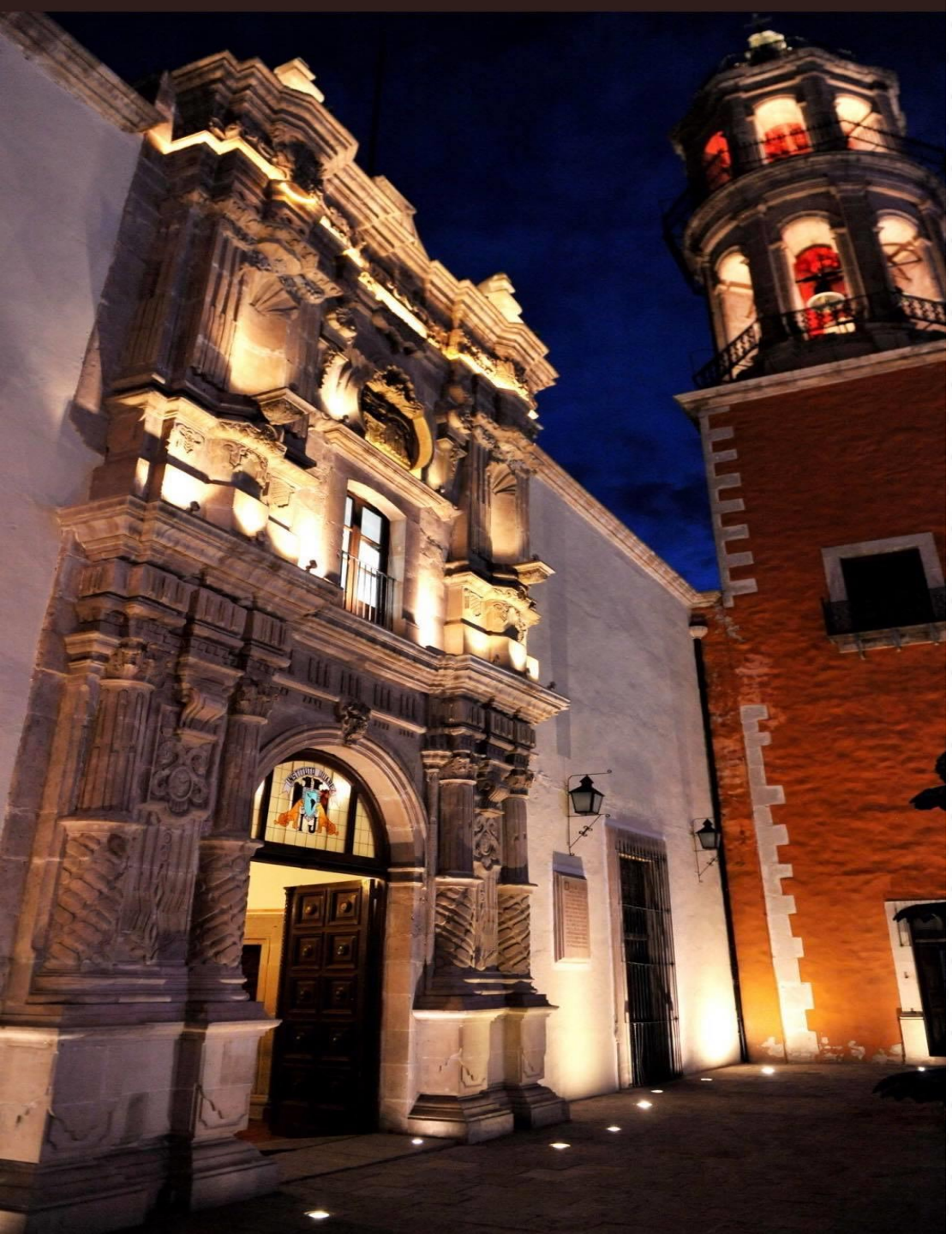

Gracias UJED UJED UJED UJED UJED UJED UJE25 UJED U